## Anleitung zur Nutzung von "Antolin"

- 1) Gehe zur Startseite www.antolin.de
- 2) Melde dich mit deinen persönlichen Zugangsdaten an.

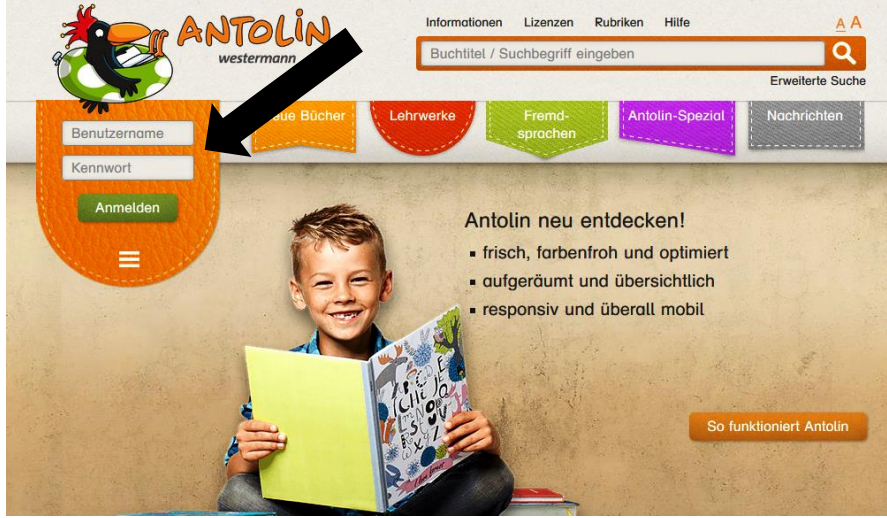

www.antolin.de - 03.09.17

3) Du bist auf deiner persönlichen Startseite. Gib in die Suche den Buchtitel ein, zu dem du ein Quiz machen möchtest. A

| CHTUNG | : Du | solltest | das | Buch | gut | ge | lesen | haben |
|--------|------|----------|-----|------|-----|----|-------|-------|
|--------|------|----------|-----|------|-----|----|-------|-------|

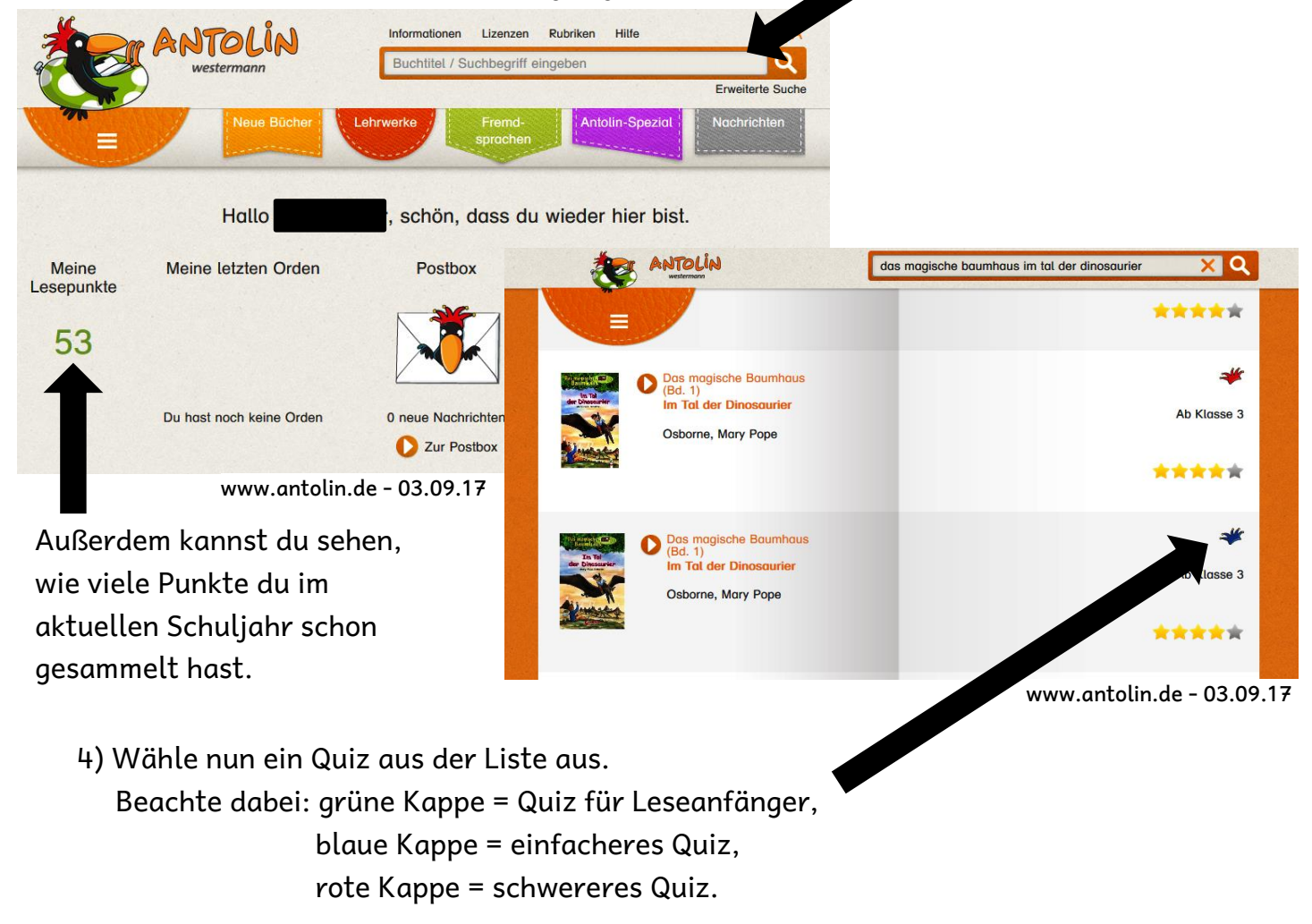

5) Wenn du dein Quiz ausgewählt hast, dann starte es:

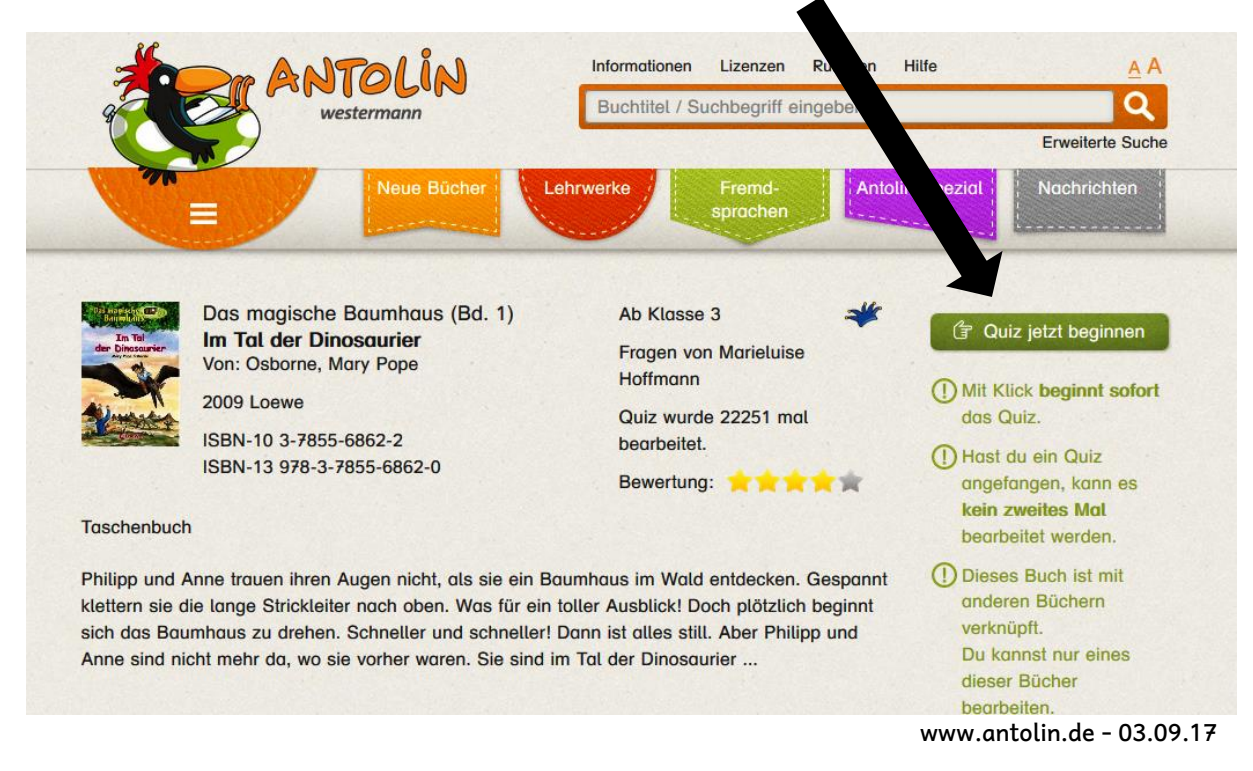

Für die Bearbeitung eines Quiz stehen dir 20 Minuten zur Verfügung. Richtig beantwortete Fragen () geben Pluspunkte, falsch beantwortete Fragen (x) geben Minuspunkte. Du kannst Fragen, die du nicht weißt, auch überspringen, dann gibt es dafür 0 Punkte.

6) Zum Schluss bekommst du eine Punkteübersicht und die Auswertung deiner Leseleistung. Mit einem Klick auf "Ende" kommst du wieder zurück und kannst ein neues Quiz suchen.

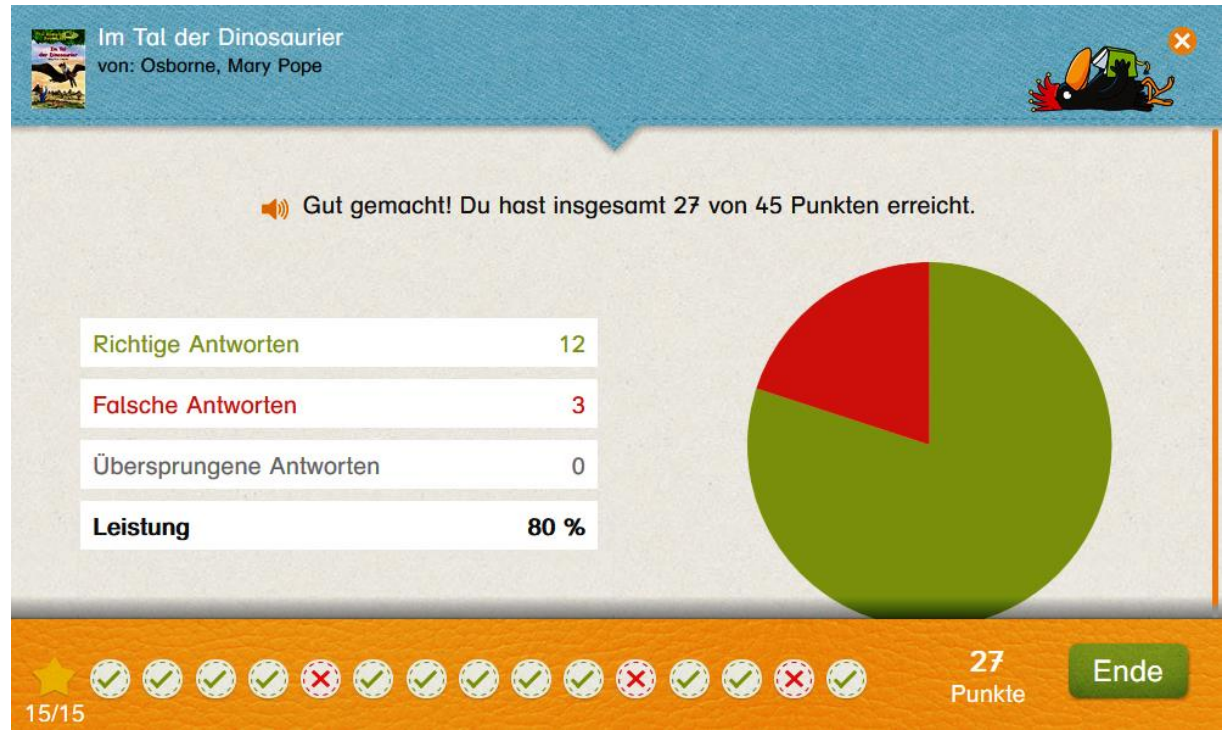

www.antolin.de - 03.09.17